## ขั้นตอนการลงทะเบียนเรียน

## วิทยาลัยเทคนิคจันทบุรี

1. เข้าสู่ระบบโดยใช้ชื่อผู้ใช้งาน และ รหัสผ่าน เป็นรหัสประจำตัวนักเรียน

| 🛞 ระบบลงทะเบียนเรียนออนไลน์ - วิทยาลัยเทคนิคจันทบุรี                                                                                                    |                                                                              |                     |
|----------------------------------------------------------------------------------------------------|------------------------------------------------------------------------------|---------------------|
| เข้าสู่ระบบ                                                                                                    | ข่าวสารประชาสัมพันธ์                                                         |                     |
| ชื่อผู้ใข้งาน / Username     รทัสฝาน / Password     รทัสฝาน / Password     เข้ารู่ระบบ     ศำแนะนำ : ให้มีกเรียนนักศึกษาเข้าสู่ระบบโดยใช้ ชื่อผู้ใช้งานและราหัดผ่าน เป็นราหักประจำคัวมักเรียนนักศึกษา | เรื่อง<br>กำหนดการลงทะเบียนออนไลน์ ภาคเรียนที่ 2/2562 วิทยาลัยเทคมิดจันหบุรี | คลิกที่นี่เพื่ออ่าน |
| © 2019 บริษัท ไอรีครูท จำกัด (Recruit Co.,Ltd)<br>พบปัญหาการเข้าโข้งานระบบ ลอบถามรายละเอียดเห็มเติม ติดต่อ โทร. 02-257-7159 กด 3 (เวลา 08:30 - 17:30 น.) หรือ อีเมล์ : on                             | linginet.ca.th                                                               |                     |

2. เมื่อเข้าสู่ระบบแล้วจะพบหน้าต่างดังรูปให้เลือกเมนู ลงทะเบียนเรียน

| 🔘 ระบบลงทะเบียนเรียนออนไลน์ - วิง                                                     | ทยาลัยเทคนิคจันทบุรี                                                         |                                         |
|---------------------------------------------------------------------------------------|------------------------------------------------------------------------------|-----------------------------------------|
|                                                                                       | 🗱 หน้านรก                                                                    | นาย เกรียงไกร พูลสวัสดิ์<br>62201010001 |
| นาย เกรียงไกร พูลสวัสดิ์<br>62201010001<br>เมษกรรโช้รรม                               | ข่าวสารประชาสัมพันธ์                                                         | เมนูการใช้งาน                           |
| <ul> <li>หน้าแรก</li> <li>ลงทะเบียนเรียน</li> </ul>                                   | เรื่อง<br>กำหนดการลงทะเบียนออนไลน์ ภาคเรียนที่ 2/2562 วิทยาลัยเทคนิคจันพบุรี | 📫 หน้าแรก                               |
| <ul> <li>ตรวจสอบการลงพะเบียนเรียน</li> <li>สู่มือการใช้งานระบบ</li> </ul>             |                                                                              | 📚 ลงทะเบียนเรียน                        |
| € ออกจากระบบ                                                                          |                                                                              | 🧾 ตรวจสอบการลงทะเบียนเรียน              |
|                                                                                       |                                                                              | 📕 คู่มือการใช้งานระบบ                   |
| © 2019 บริษัท ใชรีครูห จำกัด (Bacruit Co.,Ltd)<br>พบปัญหาการใช้งาน : 02-257-7159 กค 3 |                                                                              | 🔁 ออกจากระบบ                            |

3. เมื่อเลือกเมนูลงทะเบียนเรียนแล้วจะพบหน้าต่างดังนี้

| 🔘 ระบบลงทะเบียนเรียนออนไลน์ - วิเ                                  | ทยาลัยเทคนิคจันทเ                 | រុទ                                      |                                                               |    |                        |             | ÷ 1 |
|--------------------------------------------------------------------|-----------------------------------|------------------------------------------|---------------------------------------------------------------|----|------------------------|-------------|-----|
|                                                                    | ដ หน้าแรก > ร                     | 🕏 ลงทะเบียนเรียน                         |                                                               |    |                        |             |     |
| มาย บาวียงไกร พูดสวัลดิ์<br>ธ2201010001<br>แมลกาได้งาน<br>ที่มาแรก | <b>ลงทะเบีย</b><br>ระดับชั้น ปวข. | <b>นเรียนประจำ</b><br>1 สาขาวิชาช่างยนต์ | <b>กาคเรียนที่ 2 / 2562</b><br>สาขางานยานยนต์ กลุ่มเวียนที่ 1 |    |                        |             |     |
| 🕏 ลงทะเบียนเรียน                                                   | รายวิชาล                          | งทะเบียน                                 |                                                               |    |                        |             |     |
| 📋 ตรวจสอบการลงทะเบียนเรียน                                         | ลำดับที่                          | รหัสวิชา                                 | วิชา                                                          | n. | หน่ <sup>.</sup><br>ป. | วยกิต<br>น. | И.  |
| 🧧 คู่มีอการใช้งานระบบ                                              | 1                                 | 20000-1102                               | ภาษาไทยเพื่ออาชีพ                                             | 0  | 2                      | 1           | 0   |
| 🔊 ออกจากระบบ                                                       | 2                                 | 20000-1202                               | ภาษาอังกฤษฟัง - พูด                                           | 0  | 2                      | 1           | 0   |
|                                                                    | 3                                 | 20000-1221                               | ภาษาจีนเพื่อการสื่อสารในงานอาชีพ                              | 0  | 2                      | 1           | 0   |
|                                                                    | 4                                 | 20000-1601                               | พักษะการคำรงชีวิตเพื่อสุขภาวะ                                 | 1  | 0                      | 1           | 0   |
|                                                                    | 5                                 | 20000-1402                               | คณิตศาสตร์อุตสาหกรรม                                          | 2  | 0                      | 2           | 0   |
|                                                                    | 6                                 | 20100-1003                               | งานฝึกฝีมือ                                                   | 0  | 6                      | 2           | 0   |
|                                                                    | 7                                 | 20001-1002                               | พลังงาน ทรัพยากรและสิ่งแวดล้อม                                | 2  | 0                      | 2           | 0   |
| 2019 บริษัท ไอรีครท จำกัด (iRecruit Co. Ltd)                       | 8                                 | 20101-2002                               | งานเครื่องยนต์ดีเซล                                           | 1  | 6                      | 3           | 0   |
| ณปัญหาการใช้งาน : 02-257-7159 กค 3<br>151.93.149/charyIndex.php    | 9                                 | 20101-2101                               | งานเครื่องยนต์เล็ก                                            | 1  | 6                      | 3           | 0   |

3.1 ให้คลิกปุ่มลงทะเบียนและพิมพ์ใบชำระเงิน ด้านล่างสุดของหน้าต่างนี้

|                            | 0                                | 20101-2002               | 4.17(H)0407HMI.04                     | 1                | 0              | 3  | 0        |
|----------------------------|----------------------------------|--------------------------|---------------------------------------|------------------|----------------|----|----------|
|                            | 9                                | 20101-2101               | งานเครื่องขนต์เล็ก                    | 1                | 6              | 3  | 0        |
| มกรียงไกร พลสวัสดิ์        | 10                               | 20101-2107               | คณิตศาสตร์ข่างยนต์                    | 2                | 0              | 2  | 0        |
| 201010001                  | 11                               | 20000-2002               | กิจกรรมลูกเสือวิสามัญ 2               | 0                | 2              | 0  | 0        |
| การใช้งาน                  |                                  |                          | รวมจำนวนหน่วยกิด                      | 9                | 26             | 18 | 0        |
| * ลงทะเบียนเรียน           | ค่าไช้จ่า<br><sub>คำคัมที่</sub> | ยอินๆ                    | รายอากอีนอย่าให้เง่าน                 |                  |                |    | 1191     |
| ] ตรวจสอบการลงทะเบียนเรียน | ลำดับที่                         |                          | รายละเอียคค่าใช้ง่าย                  |                  |                | ,  | าคา      |
|                            | 1                                | ค่ารักษาสภาพสิ่งแวดล้อ:  | <u>ي</u>                              |                  |                |    | 500.00   |
| คู่มือการใช้งานระบบ        | 2                                | การใช้บริการอินเตอร์เน็ต | งนอกเวลาเรียนปกติที่รัฐจัดให้         |                  |                |    | 500.00   |
| ออกจากระบบ                 | 3                                | ค่าจ้างครูต่างชาติประเท  | ศ(จีน)                                |                  |                |    | 300.00   |
|                            | 4                                | ค่าจ้างครูต่างชาติประเท  | ศ(ອັຈກຖຸษ)                            |                  |                |    | 400.00   |
|                            | 5                                | ค่าบริการส่ง SMS         |                                       |                  |                |    | 200.00   |
|                            | 6                                | ค่าตรวจสารเสพติด         |                                       |                  |                |    | 100.00   |
|                            |                                  |                          | · · · · · · · · · · · · · · · · · · · | เวมราคาค่าใช้จ่า | เยอื่น ๆ (บาท) |    | 2,000.00 |
| 2012 - 27-1-5              |                                  |                          | ดงางเบียนและทันท <b>ี</b> ไปข่าวะเงิน |                  |                |    |          |

 เมื่อทำการกดลงทะเบียนและพิมพ์ใบชำระเงิน จะขึ้นหน้าต่างให้ยืนยันการลงทะเบียน ให้ทำการกดยืนยัน การลงทะเบียน

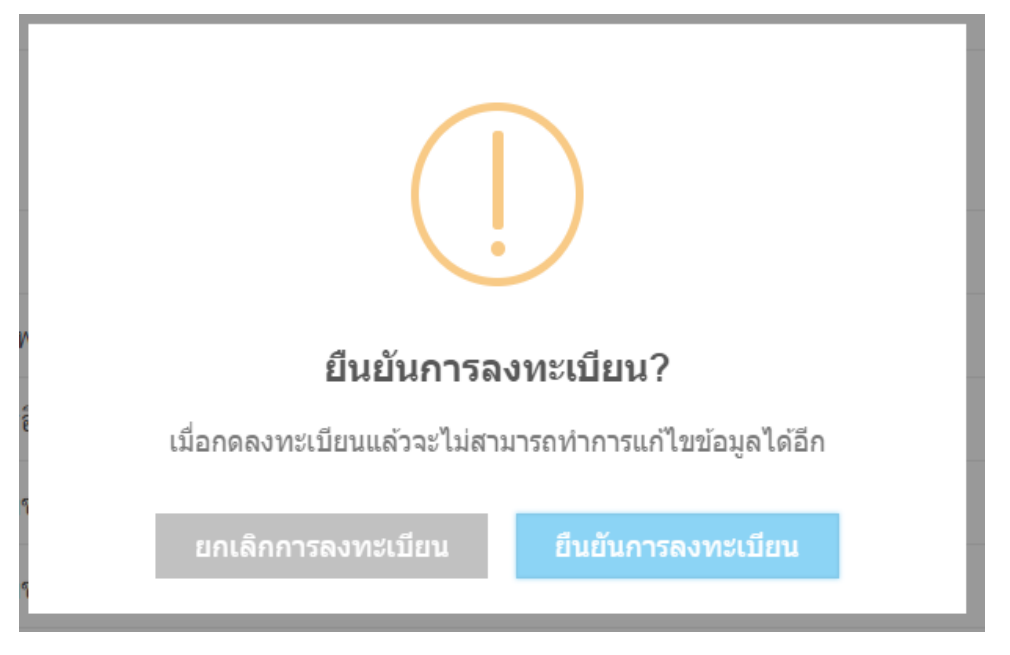

เมื่อทำการลงทะเบียนสำเร็จจะขึ้นหน้าต่างดังนี้ เป็นการยืนยันว่าลงทะเบียนเรียนสำเร็จ และให้กดปุ่ม
 พิมพ์ใบชำระเงินเพื่อทำการพิมพ์ใบชำระเงินค่าลงทะเบียนเรียน

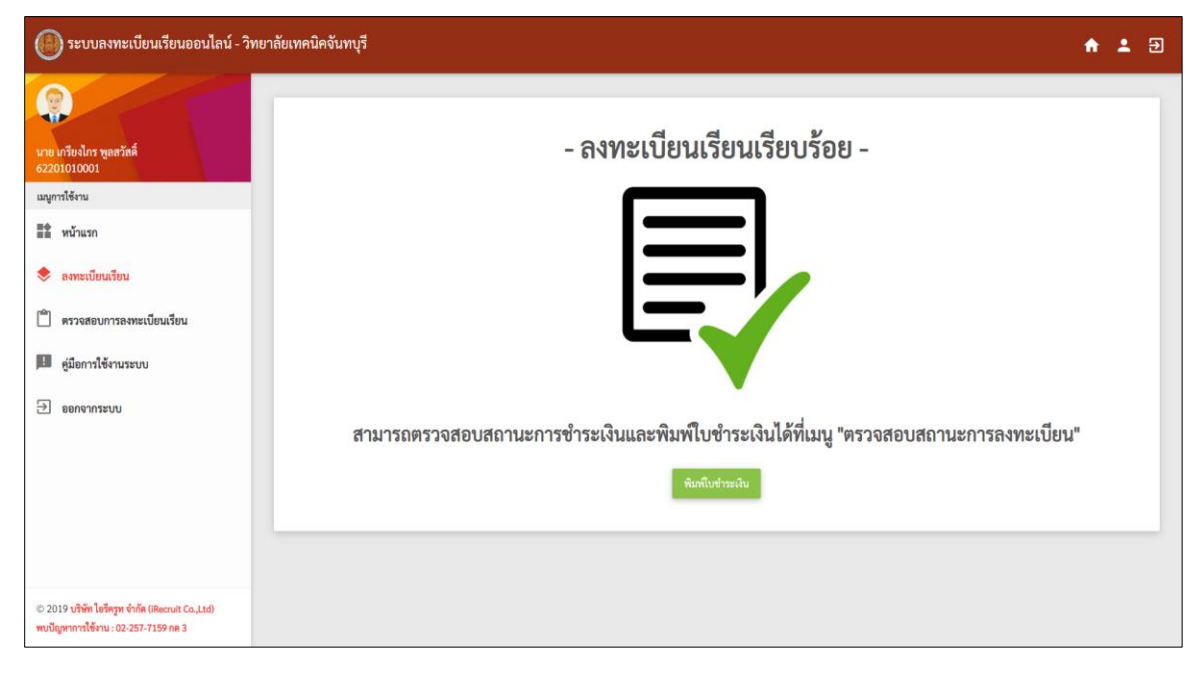

6. เมื่อทำการกดพิมพ์ใบชำระเงินแล้ว จะพบหน้าต่างดังนี้ให้คลิกปุ่มทางด้านขวาสุดเพื่อพิมพ์ใบชำระเงิน

| 🔘 ระบบลงทะเบียนเรียนออนไลน์ - วิท                                                      | ยาลัยเทคนิคจันทบุรี                    |                  |                    |             | <b>↑ ±</b> ∋ |
|----------------------------------------------------------------------------------------|----------------------------------------|------------------|--------------------|-------------|--------------|
|                                                                                        | 👪 หน้าแรก > 📋 ครวจสอบการองทะเบียนเรียน |                  |                    |             |              |
| นาย เกรียงไกร พูลสวัสดิ์<br>62201010001                                                |                                        |                  |                    |             |              |
| เมนูการใช้งาน                                                                          | ตรวจสอบสถานะการลงทะเบ                  | ยน               |                    |             |              |
| 📑 หน้าแรก                                                                              | เลขที่การชำระเงิน                      | สถานะการซำระเงิน | วันเวลาที่ชำระเงิน | ภาคการศึกษา | ด้วเลือก     |
| 🕏 ลงทะเบียนเรียน                                                                       | 25621018002467                         | ยังไม่ชำระเงิน   |                    | 2 / 2562    | 0            |
| 📋 ตรวจสอบการลงทะเบียนเรียน                                                             |                                        |                  |                    |             |              |
| 📕 คู่มือการใช้งานระบบ                                                                  |                                        |                  |                    |             |              |
| 🔁 ออกจากระบบ                                                                           |                                        |                  |                    |             |              |
|                                                                                        |                                        |                  |                    |             |              |
|                                                                                        |                                        |                  |                    |             |              |
|                                                                                        |                                        |                  |                    |             |              |
|                                                                                        |                                        |                  |                    |             |              |
| © 2019 บริษัท โอรีครูห จำกัด (iRecruit Co.,Ltd)<br>พบปัญหาการใช้งาน : 02-257-7159 กค 3 |                                        |                  |                    |             |              |

|                                                                                                    | วิทยาลัยเทคนิดจับห<br>ในปลับสองการชำระ<br>นาย ผู้เรียงให พูขณ<br>ระดับชั้น ปรร. 1<br>สาชาวิชา ช่ายบด์                                                                                                    | <b>ณุรี</b><br>เวิ่ม<br>วัลที่           |                                                |                     |                                                | (อ่านที่ 1 สำหรับนักศึกษา)<br>ภาพ 2 ปีการศึกษา 2562<br>เหตุข้างที่จะระมียะ 25621018002467<br>าฟิตประจำไห้: s250101001<br>สารางการ มาณณ์<br>กลุ่มเวียนที่ 1                                              |
|----------------------------------------------------------------------------------------------------|----------------------------------------------------------------------------------------------------|------------------------------------------|------------------------------------------------|---------------------|------------------------------------------------|----------------------------------------------------------------------------------------------------|
| รษัสวิทา                                                                                                    | รายวิชา                                                                                                    |                                          | -                                              | 5                   | - 11                                           | ต่าใช้น่ายอื่นด                                                                                                    |
| 20000-1102<br>20000-1202<br>20000-1221<br>20000-1601<br>20000-1402<br>20100-1003<br>20001-1002<br>20101-2002<br>20101-2101<br>20101-2107<br>20000-2002                                                                                                    | ถาษาโทยเพื่ออาซิท<br>ภาษาโมยลุกฟัล - พูด<br>ภาษาโมสถารมีสุดสาหกรรม<br>คณิศาสตร์อุดสาหกรรม<br>หนักหรือเราะได้เสร็จและสำนวดอื่อม<br>กษังหามารั้งขยากในส่งสินวดอื่อม<br>กามเกื้อขยามต์เลื่อ<br>สามหรือขยามต์เลื่อ<br>สามหรือขยามต์เลื่อ<br>สามหรือขยามต์เลื่อ<br>สามหรือขอามต์เลื่อ<br>สามหรือขอามต์เลื่อ<br>สามหรือขอามต์เลื่อ<br>สามหรือขอามต์เลื่อ<br>สามหรือของต์เลื่อ<br>สามหรือเราะเหตุกเลื้อวิสามัญ 2 |                                          | 0<br>0<br>1<br>2<br>0<br>2<br>1<br>1<br>2<br>0 | 2 2 2 0 0 6 0 6 0 2 | 1<br>1<br>1<br>2<br>2<br>2<br>3<br>3<br>2<br>0 | ត់សែកសាមនិតរបត់ដែរ<br>តែសំការបានប្រើសំរោងការបារបែបរបត់តែអ្វីទូតែវា 500.00<br>តេសំ អេហូវា ទៅជារបស់ដែរណារបារបែបរបត់តែអ្នច<br>តែសំការបាន់ 505.5 200.00<br>តំណាការន់ 505.5 200.00<br>តំណាការនៃ 505.5 200.00 |
|                                                                                                    |                                                                                                    | 578/                                     | 9                                              | 26                  | 18                                             | 520 2,000,00 U0M                                                                                                    |
| - Single Single | ยาลัยเทคมิครั้นหบุรี<br>เจ็มอดการชำระเงิน                                                                                                    |                                          |                                                |                     |                                                | (ร่านที่ 2 สำหรับขนางาา)<br>ในหลังของการ่านเงินเรื่องรังกัญที<br>Payment of Student Account                                                                                                    |
| รมาคา<br>กำหนดข่าระเงิน ม<br>จำนวนเงินที่งามค                                                                                                    | รกรุงไทย (Company Code 81042)<br>กายในวันที่ 15 ตุลาคม 2562 - 18 ตุ<br>2                                                                                                    | ลาคม 2562<br>.000.00                     |                                                |                     |                                                | รับวิทศาร์ รับประเทศ<br>สามารถ<br>แททที่ชำระดิน (Ref. 1) 25621018002667<br>างสิตประดิษรีว (Ref. 2) 0662201010001<br>สำหรับเจ้าหน้าที่ขนาดาร<br>ผู้รับเงิน                                               |
| จำนวนตัวอักษร                                                                                                    | 5                                                                                                    | องพันบาทด้วน                             |                                                |                     |                                                | ผู้รับมอบอำนาจ                                                                                                    |
|                                                                                                    | เพื่อความสะดวกของนักศึกษา กรณา                                                                                                    | น้ำเอกสารการองทะ                         | เป็นของ                                        | กนี้ไปทำ            | ระเงินได้                                      | ที่สนาคารที่มีรายซื้อตามในแจ้งขอดนี้ทุกสาขาทั่วประเทศ                                                                                                    |
|                                                                                                    |                                                                                                    | ารลงทะเนียนจะเสรี<br>)<br>)9940027316900 | จสมบูรถ<br>256210                              | ไต่อเมื่อวิ         | พยาลัยไ                                        | ครับเงินเรียบร้อยแล้ว<br>101010001 200000                                                                                                    |